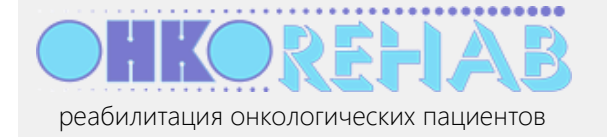

# Оглавление

| Для кого этот материал                                       | 2  |
|--------------------------------------------------------------|----|
| Предварительные условия                                      | 2  |
| Быстрый старт                                                | 2  |
| Как сделать                                                  | 4  |
| Как зарегистрироваться в системе?                            | 4  |
| Как войти в систему?                                         | 4  |
| Как зачислить врача и инструктора?                           | 5  |
| Что если врач или инструктор не получил письмо с активацией? | 5  |
| Как создать расписание занятий?                              | 6  |
| Конфигурация расписания                                      | 6  |
| Создание расписания                                          | 9  |
| Как назначить инструктора для занятий?                       | 10 |
| Что если мы не можем вовремя провести занятие?               | 11 |
| Назначить всем пациентам занятие офлайн                      | 11 |
| Перенести весь курс на более поздние даты                    | 11 |
| Как записать пациента на курс?                               | 12 |
| Как управлять пациентами?                                    | 13 |
| Самозапись пациентов                                         | 15 |
| Как модифицировать / продлить уже существующее расписание?   | 15 |
| Как разрешить двум инструкторам заниматься параллельно?      | 16 |
| Зачем нужна часовая зона в профилях пользователей?           | 16 |
| Как изменить свои данные?                                    | 16 |
| Что дальше?                                                  | 17 |

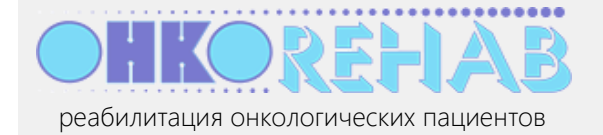

# Для кого этот материал

ONCOREHAB — это облачная платформа, предназначенная для проведения онлайн-занятий по реабилитации онкологических пациентов. *Курс реабилитации* состоит из *занятий*, в каждом из которых могут принимать участие до 50 пациентов. Занятия с пациентами проводит *инструктор*, общаясь с ними по видео- и аудиосвязи. Допуск пациентов к занятиям и мониторинг их состояния осуществляет *врач-реабилитолог*. Платформа позволяет *организатору* медицинской организации вести *расписание* курсов и записывать в них пациентов.

В пределах медицинской организации *организатор* управляет онлайн-занятиями в целом. Данный материал предназначен для сотрудника медицинской организации, исполняющего в ней роль *организатора* ONCOREHAB.

# Предварительные условия

- Устройство для работы организатора компьютер или планшет. Устройство должно быть подключено к интернету. Установка какого-либо программного обеспечения не требуется.
- Вы располагаете учетной записью организатора в системе ONCOREHAB. Если у вас нет такой учетной записи, обратитесь в техническую поддержку по адресу support@oncorehab.online.

# Быстрый старт

Аккаунт организатора создается сервисом ONCOREHAB.

- 1. Получите письмо с темой " ONCOREHAB: вы зарегистрированы как организатор медорганизации" и нажмите ссылку "активировать учетную запись".
- 2. На открывшейся странице введите свой пароль и нажмите Активировать аккаунт. Теперь ваша учетная запись активна, вы перешли на страницу организатора.
- 3. В блоке "Наши врачи" нажмите кнопку Добавить. Введите *email* и *ФИО* врача, нажмите Сохранить.
- 4. Аналогично добавьте инструктора в блоке "Наши инструкторы".

Сейчас у вас есть *врач*, который будет контролировать состояние пациентов, и есть *инструктор*, который будет вести онлайн-занятия. Настало время создать расписание занятий для *пациентов*.

- 5. В блоке "Расписание занятий" нажмите кнопку Открыть.
- 6. Нажмите Добавить нозологию и выберите из списка *нозологию* (например, "Рак желудка"), по которой вы собираетесь проводить реабилитацию. Нажмите Сохранить.
- 7. Нажмите Добавить этап (этап реабилитации, их может быть несколько в каждой нозологии ) затем:
  - выберите из списка название этапа (например, "0 предреабилитация", "1 1-3 сутки после операции" и т.д.) в соответствии с состоянием пациентов, для которых предназначается данное расписание.
  - число дней занятий в каждом курсе (например, "5")

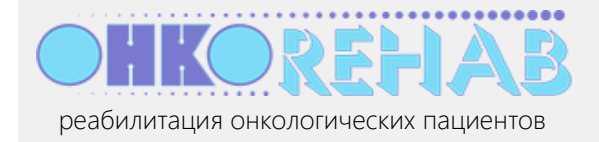

• ежедневное время занятий (например, с 10:00 до 10:30).

Нажмите Сохранить.

Сейчас вы задали простейшую конфигурацию реабилитации: пациенты с нозологией "рак желудка" будут заниматься каждый рабочий день с 10 до 10:30, продолжительность курса составит 5 занятий. Теперь пора создать *расписание занятий*.

- 8. Нажмите кнопку Создать / обновить расписание.
- 9. Укажите через сколько дней состоится первое занятие (0 сегодня, 1 завтра и т.д.) и нажмите Создать расписание.
- 10. Нажмите на ближайший *курс занятий* (показан в расписании виде розовой полоски) и укажите для него инструктора. Полоска закрасится зеленым — это значит, что курс готов к приему пациентов.

Итак, вы зачислили на работу инструктора (он будет вести занятия с пациентами), врача (он будет зачислять пациентов в группы занятий и наблюдать за их здоровьем) и создали расписание занятий по реабилитации, назначив инструктора на ближайший курс – все готово к тому, чтобы начать принимать пациентов этот курс. Как можно видеть на графике расписания, следующий курс начинается сразу по окончании предыдущего. Вы можете принимать пациентов на любой курс (ближайший, следующий, через один), при условии, что для этого курса назначен инструктор.

#### Что дальше?

Вы прошли наиболее сложную часть работы организатора по ведению расписания реабилитации. Вы можете в любой момент дополнить расписание, добавив в него другие нозологии или добавив этапы к существующей нозологии (к "предреабилитации" добавить следующий этап – для тех, кто уже прошел первый и т.д.).

Записать пациента на реабилитацию можете вы или врач-реабилитолог. Для этого нажмите Добавить в блоке "Наши пациенты", укажите email и ФИО пациента и выберите для него нозологию и врача. Как организатору вам необходимо понимать, что произойдет дальше:

- 1. Пациент получит *первичную анкету* о состоянии своего здоровья. (Все статусы пациента перечислены в пункте <u>Как управлять пациентами</u>).
- Назначенный пациенту врач получит заполненную анкету и сделает вывод о допустимости занятий для данного пациента. Если пациент по состоянию здоровья может проходить реабилитацию, врач запишет его на один из курсов, определенных в расписании.
- 3. Когда подойдет время первого занятия на курсе, инструктор и все записанные на курс пациенты получат уведомления о начале занятия и, перейдя по ссылке в письме, войдут в виртуальный зал занятий. На своих экранах пациенты увидят и услышат инструктора, а инструктор – всех пациентов; по окончании занятия сеанс видеосвязи будет закрыт. Это же повторится для каждого последующего занятия.
- По окончании всего курса каждый пациент получит финальную анкету, аналогичную первичной. Данные этих анкет будут храниться на сервисе и могут использоваться для оценки эффективности реабилитации.

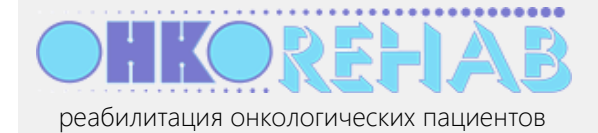

<u>Совет</u>: система позволяет совмещать роли на одном аккаунте. Если вы тестируете возможности сервиса, зарегистрируйте врача и инструктора (а в дальнейшем – и пациента) на свой email opганизатора. Это позволит вам "пощупать" систему со всех сторон.

Таков базовый сценарий работы организатора ONCOREHAB. Действия, которые составляют этот сценарий, а также некоторые другие более подробно описаны ниже.

# Как сделать...

## Как зарегистрироваться в системе?

Самостоятельно зарегистрироваться в системе невозможно – организаторов медорганизаций регистрирует сервис ONCOREHAB.

После регистрации вы получите письмо с темой "ONCOREHAB: вы зарегистрированы как организатор медорганизации", содержащее ссылку на активацию аккаунта. Откройте эту ссылку и выполните активацию.

| Активация аккаунта Громов Петр Федо<br>(администратор)       | тович<br>нажмите, что | обь |
|--------------------------------------------------------------|-----------------------|-----|
| Ван логин на сервисе ONCOREHAB:<br>oncorehab-admin@yandex.ru | увидеть паро          | ль  |
|                                                              | •                     | l   |
| Активировать аккаунт и 🗷 запомнить меня<br>                  | ажмите                |     |

## Как войти в систему?

1. Откройте в браузере адрес <u>oncorehab.online</u>.

| ÷ | → C A https://oncorehab.online | ⊶ ☆ 🤨 🗠 🔗 m 🔹 🗶 👘                |
|---|--------------------------------|----------------------------------|
|   | HKOREHAB                       | 1 - наберите                     |
|   | Вход в OHKOREHAB               | 2 - введите                      |
|   | Email:                         | нажмите, чтоб                    |
|   | oncorehab atmin@yandex.ru      | увидеть пароль                   |
|   | Пароль:                        | ۲                                |
|   | запомнить меня<br>вход         | — 3 - нажмите<br>не помню пароль |

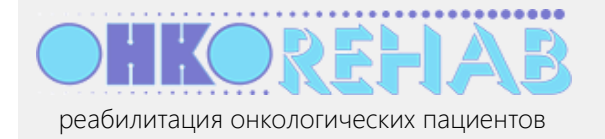

2. Введите свой email и пароль.

### Как зачислить врача и инструктора?

Задача врача – определять готовность пациентов по здоровью к реабилитации и записывать их на курсы. Задача инструктора – ведение онлайн-занятий. Поэтому в медорганизации должны быть минимум один врач и один инструктор.

Нажмите кнопку Добавить в блоке "Наши врачи" или "Наши инструкторы".

|                   |   | Паши инструкторы  |   |
|-------------------|---|-------------------|---|
| нажмите           |   | или               |   |
| активные:         | 0 | активные:         | 0 |
| неактивированные: | 0 | неактивированные: | 0 |

Введите email и ФИО сотрудника, нажмите Сохранить.

| Новый в | зрач                 |  |
|---------|----------------------|--|
| 1 -     | введите              |  |
| Email:  | /                    |  |
| oncoreh | ab-doctor1@yandex.ru |  |
| ФИО:    |                      |  |
| Воронов | а Дарья Петровна     |  |
| Сохрани | ть Отменить нажмите  |  |

В результате новый сотрудник получит на указанный email письмо с кодом активации. После активации аккаунта он войдет в свой кабинет и начнет работу в нем.

<u>Примечание</u>: система допускает совмещение любых ролей – вы можете указать свой же email для врача и / или инструктора. В этом случае можно будет в меню переключаться из роли в роль.

# Что если врач или инструктор не получил письмо с активацией?

Да, сотрудник мог пропустить или нечаянно удалить письмо, отправленное ему при его регистрации. Кроме того, вы могли ошибиться при вводе его email, и письмо до него не дошло.

Новый врач или инструктор, который не активировал свой аккаунт (и поэтому не может начать работу), имеет в списке "Наши врачи" ( или "Наши инструкторы") статус *не активирован*. Вы можете отправить активационное письмо повторно.

1. Нажмите ссылку Отправить код активации повторно.

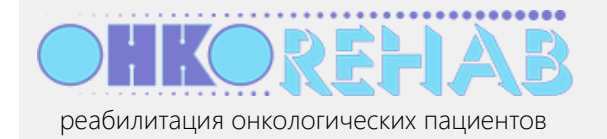

|                           |                                                                              | администратор                              |
|---------------------------|------------------------------------------------------------------------------|--------------------------------------------|
|                           |                                                                              | oncorehab-admin@yandex.ru -                |
| Админист                  | ратор / Наши врачи                                                           |                                            |
|                           | 1 - нажмит                                                                   | re                                         |
| добавить в                | врача                                                                        |                                            |
| Врачи                     |                                                                              | Действия                                   |
| Воронова Д<br>oncorehab-( | дарья Петровна врач не активировал ак doctor1@yandex.ru (осталось дней - 10) | ккаунт отправить код<br>активации повторно |
|                           | Email врача                                                                  |                                            |
|                           | oncorehab-doctor1@yandex.ru                                                  | 2 - проверьте / исправьте                  |
|                           | Отправить Отменить 3 - нажми                                                 | иите                                       |

- 2. В открывшемся маленьком окне проверьте правильность email сотрудника и исправьте, если нужно.
- 3. Нажмите Отправить.

<u>Примечание</u>: неактивированный аккаунт остается в системе в течение 10 дней, после чего автоматически удаляется.

### Как создать расписание занятий?

Для этого нужно:

- 1. Подготовить конфигурацию расписания;
- 2. Создать собственно расписание.

#### Конфигурация расписания

Конфигурация расписания — это "скелет", на базе которого существует само расписание, то есть набор онлайн-курсов по реабилитации. Конфигурация включает в себя:

- нозологии, по которым проводятся занятия;
- каждая нозология состоит из одного или более этапов (т.е. стадий реабилитации)
- каждый этап состоит из одного или более форматов занятия (формат дает возможность добавить в курс офлайн-занятия – их пациенты будут проходить по заранее записанному видео); для каждого этапа автоматически создаются два формата: все занятия онлайн и все занятия офлайн – вы можете использовать их или задать свои смешанные форматы.
- необходимо также определить: число рабочих дней в курсе (т.е. фактически число занятий) и время начала и окончания занятий; эти параметры задаются для этапа.

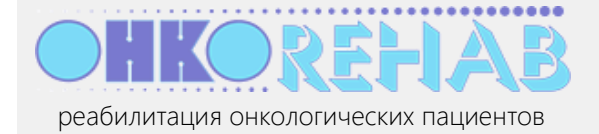

Все занятия в рамках курса проводятся каждый день (за исключением официальных выходных) в одно время и имеют одинаковую продолжительность. Количество занятий в курсе задается в конфигурации расписания.

1. В блоке "Расписание занятий" нажмите кнопку Открыть.

| Расписание занятий                  | нажмиите |
|-------------------------------------|----------|
| Зал № 1<br>нозологии: 0<br>этапы: 0 | открыть  |
| 🕑 параметры занятия                 |          |

2. Нажмите Добавить нозологию. Затем выберите из списка нозологию, по которой ваша медорганизация проводит реабилитацию и нажмите Сохранить.

|                    | Добавить нозологию 2 - выберите |
|--------------------|---------------------------------|
| 1 - нажмите        | Нозология:                      |
| Зал № 1            | Рак желудка 🔹                   |
| добавить нозологию | Сохранить Отменить 3 - нажмите  |

Вы можете добавить другие нозологии, если собираетесь проводить занятия по нескольким.

3. Теперь одна нозология добавилась, можно определить, какие этапы реабилитации вы будете предлагать пациентам по ней. Нажмите кнопку Добавить этап.

| Зал № 1                      |               |                |  |
|------------------------------|---------------|----------------|--|
| Нозология                    | Этап          | Формат занятий |  |
| Рак желудка<br>( <b>РЖ</b> ) | добавить этап | — нажмите      |  |
| добавить нозологию           |               |                |  |

- 4. Введите параметры этапа:
  - Название этапа реабилитации выберите из списка этапов.
  - Продолжительность курса сколько дней (фактически занятий) займет один курс.
  - *Время начала* и *время окончания* занятий по этому курсу (продолжительность занятия обычно около получаса).

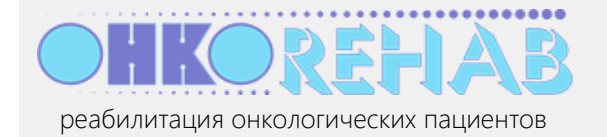

|                                                                                                    | 🗩 1-введи |
|----------------------------------------------------------------------------------------------------|-----------|
| Название этапа:                                                                                                    |           |
| 0 (предреабилитация)                                                                                                    | ٣         |
| Предреабилитация. Комплекс ЛФК для подготовки к операции.                                                                     |           |
| Продолжительность курса реабилитации в рабочих днях:                                                                          |           |
| 5                                                                                                    |           |
| Время начала занятия:                                                                                                    | ×         |
|                                                                                                    | ~ +       |
| минимальный перерыв между занятиями 10 минут                                                                                  |           |
| минимальный перерыв между занятиями 10 минут<br>Время конца занятия:<br>09:30                                                 |           |
| минимальный перерыв между занятиями 10 минут<br>Время конца занятия:<br>09:30<br>иинимальный перерыв между занятиями 10 минут |           |

К сформированному этапу будут автоматически добавлены два формата занятий:

- онлайн все занятия с пациентами проводит инструктор по реабилитации дистанционно в назначенное время;
- офлайн все занятия (кроме первого) пациенты проводят самостоятельно по видеозаписи, которая будет опубликована в их личных кабинетах.

Вы сможете записывать пациентов на занятия в тот или другой формат. Если нужно, вы можете добавить *смешанный* формат, где часть занятий можно сделать онлайн, часть офлайн.

| Видео инструкция по со    | зданию расписани | я занятий                            |                 |                  |
|---------------------------|------------------|--------------------------------------|-----------------|------------------|
| Расписание заня           | тий № 1          | нажмите, чтоб                        | бы добавить<br> | смешанный формат |
| Нозология                 |                  | Этап                                 | Формат заня     | ятий             |
| Рак желудка ( <b>РЖ</b> ) | удалить          | о сформированный этап                | Онлайн          | редактировать    |
|                           |                  | (предреабилитация)<br>(РЖ 0) удалить | Офлайн          | редактировать    |
|                           |                  | дни: 5<br>Время: 09:00 - 09:30       | добавить фор    | омат занятий     |
|                           |                  | добавить этап                        |                 |                  |
| добавить нозологию        |                  |                                      |                 |                  |

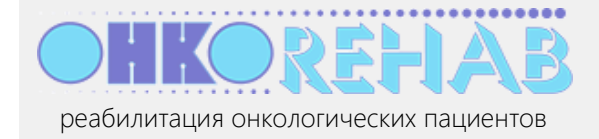

5. (необязательно) Для смешанного формата отметьте дни онлайн занятий и снимите отметку для офлайн-дней.

| Добавить формат зан                      | нятий                                                  |
|------------------------------------------|--------------------------------------------------------|
| Название формата занят                   | и <sup>1</sup> -введите                                |
| смешанный формат                         |                                                        |
| Укажите сетку занятий с и<br>Г С Г С С Т | инструктором (дни онлайн-занятий):<br>· 2 - установите |
| Сохранить Отменить                       | 3 - нажмите                                            |

#### Создание расписания

Сейчас полностью определена конфигурация по нозологии "Рак желудка". По этой нозологии будет проводиться один курс реабилитации с этапом "0 (предреабилитация)" объемом 5 занятий и продолжительностью каждого занятия с 9:00 по 9:30 с двумя стандартными форматами – *онлайн* (все занятия дистанционно с инструктором) и *офлайн* (все занятия самостоятельно по видеозаписи).

Осталось создать само расписание. Расписание — это последовательность курсов, сформированных в соответствии с ранее введенными нозологиями и этапами, которая расписана по календарю. Каждый курс — совокупность дней занятий для одной группы пациентов, которую ведет один инструктор (при этом не обязательно всех их наблюдает один врач). Дни курса следуют один за другим, кроме выходных дней, а следующий курс (в котором будет заниматься следующая группа) начинается сразу после окончания предыдущего. Расписание формируется на некоторый период (примерно 100 дней) вперед; этот период определен в *параметрах занятий*.

1. Нажмите кнопку Создать / обновить расписание.

|                               | (Рж 0)<br>Дни: 5<br>Время: 09:00 - 09:30 | добавить формат занятий |
|-------------------------------|------------------------------------------|-------------------------|
|                               | добавить этап                            |                         |
| добавить нозологию            |                                          |                         |
| График расписания занятий     |                                          |                         |
| создать / обновить расписание | нажмите                                  |                         |

(Эта кнопка доступна только когда полностью сформирована конфигурация расписания).

2. Расписание можно создать прямо с сегодняшнего дня или отложить начало первого курса на какой-то число дней. В рабочем режиме целесообразно отвести время для набора пациентов

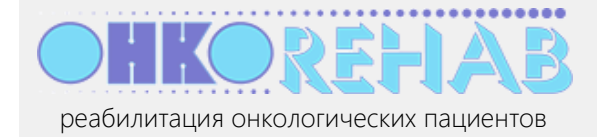

на курс, поэтому стоит задать отсрочку первого занятия. Если же вы тестируете систему, можно оставить "0" в поле отсрочки, тогда первое занятие состоится уже сегодня.

| Время         | Нозология      | Этап                    | Продолжительность | Через сколько рабочих дней начало<br>занятия | Дата начала |
|---------------|----------------|-------------------------|-------------------|----------------------------------------------|-------------|
| 09:00 - 09:30 | Рак<br>желудка | 0<br>(предреабилитация) | 5 дн.             | 0                                            | 27.01.20    |
| Создать расг  | исание         | менить                  | 2-                | нажмите                                      |             |

Созданное расписание выводится в виде *графика занятий,* где каждый курс отображается полоской с коротким обозначением нозологии и этапа. Например, в результате описанных действий обозначение будет "РЖ:РЖО" – что означает курс для пациентов с раком желудка, предреабилитация.

## Как назначить инструктора для занятий?

Хотя готовое расписание содержит курсы занятий, записывать пациентов на курс еще рано – сначала нужно назначить для курса *инструктора*. Инструктор назначается для каждого курса отдельно.

1. Нажмите Открыть в блоке "Расписание занятия".

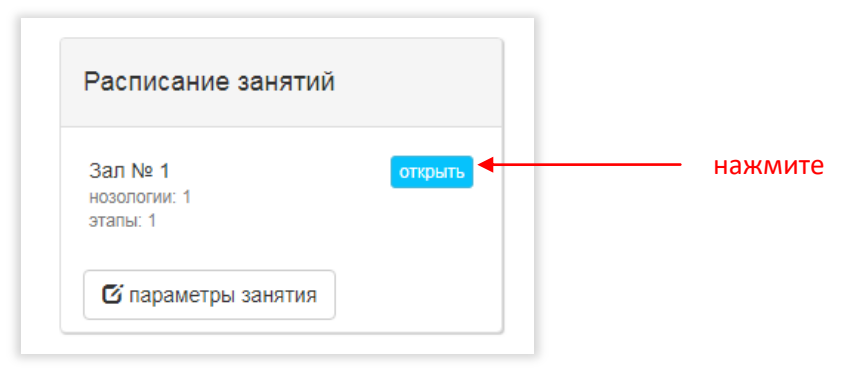

2. На графике занятий наведите на курс, закрашенный *розовым* (что значит, что здесь не назначен инструктор) и нажмите.

|               |          |          |          |                          |                               |                                           |                                              |                              |                    | нажі    | мите    | )       |         |         |         |         |        |          |          |       |          |        |
|---------------|----------|----------|----------|--------------------------|-------------------------------|-------------------------------------------|----------------------------------------------|------------------------------|--------------------|---------|---------|---------|---------|---------|---------|---------|--------|----------|----------|-------|----------|--------|
| Месяц         |          |          |          | Янв                      | арь                           |                                           |                                              |                              |                    |         |         |         |         |         |         |         |        |          | Φ        | еврал | пь       |        |
| День          | Пт<br>24 | C6<br>25 | Bc<br>26 | (Пн<br>27)               | Вт<br>28                      | Cp<br>29                                  | Чт<br>30                                     | ЯТ<br>31                     | Сб<br>1            | Bc<br>2 | Пн<br>3 | BT<br>4 | Cp<br>5 | Чт<br>6 | Пт<br>7 | Сб<br>8 | BC     | Пн<br>10 | Вт<br>11 | Cp    | Чт<br>13 | [<br>1 |
| 09:00 - 09:30 |          | 20       | 20       | РЖ                       | :РЖ                           | 0                                         |                                              |                              |                    | -       | РЖ      | :РЖ     | 0       |         |         |         |        | РЖ       | :РЖ (    | )     | 10       |        |
| В группе      | есть     | ∍ ИНС    | трукт    | Рак<br>Дат<br>Дат<br>Вре | жел<br>а нач<br>а кон<br>мя н | <b>удка</b> :<br>іала:<br>іца: 3<br>ачала | : <b>0 (пр</b><br>27.01<br>1.01.2<br>а: 09:0 | <b>редр</b><br>.2020<br>2020 | <b>еаби</b> ј<br>) | питац   | ция)    | opa     |         |         | Вы      | кодно   | ой     |          |          | Своб  | одно     |        |
| Для назначен  | ия инс   | трукт    | ора на   | Вре<br>Инс<br>Про        | мя ко<br>трук<br>долж         | онца:<br>гор: н<br>кител                  | 09:30<br>І <b>ет</b><br>ьност                | )<br>ъдне                    | ей: 5              |         |         | лее в   | списк   | е выбе  | ерите і | инстру  | ктора. |          |          |       |          |        |

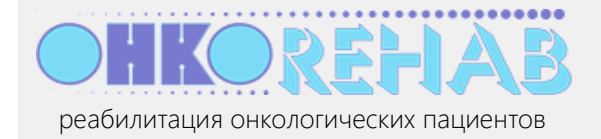

#### 3. Выберите инструктора и нажмите на него.

| - 23.02.2020                                  | Назначить инструктора в группу: 0 (предреабилитация)                                                    |
|-----------------------------------------------|----------------------------------------------------------------------------------------------------|
| Январь<br>Вс Пн Вт С<br>26 27 28 2<br>РЖ:РЖ 0 | Нажмите<br>Присядов Прохор Семенович<br>Размахаева Викторина Петровна                                   |
| :труктор                                      | детали занятия ▼ Ф <u>добавить пациента</u> ІІІ список пациентов<br>Щ форматы занятий © перенос занятий |

Теперь курс окрасился зеленым – у него есть инструктор.

#### Что если мы не можем вовремя провести занятие?

Может случиться, что инструктор внезапно заболел, интернет отключился и пр. В этом случае есть две возможности:

#### Назначить всем пациентам занятие офлайн

Это можно сделать не позднее, чем записанные в группу пациенты получат оповещение о занятии (задается в пункте "параметры занятий", по умолчанию – за час до начала занятия).

1. Откройте расписание, нажмите на группу, которую нужно перевести в офлайн, далее нажмите Детали занятия и выберите дату, в которой онлайн-занятие невозможно провести.

|     | Переназначить и    | нструктора в группе: 0 (предреабилитация)               | × |
|-----|--------------------|---------------------------------------------------------|---|
| C   | Размахаева Виктори | ина Петровна                                            |   |
| 2   | Присядов Прохор С  | <sup>амена</sup> жмите                                  |   |
|     |                    | 2 - выберите                                            |   |
|     | летапи занятия     | Ţ 💿 д <u>обавить пациента</u> 🔚 <u>список пациентов</u> |   |
|     | детали занятия     | 🛱 форматы занятий 💿 перенос занятий                     |   |
|     | 27.01.20           |                                                         |   |
|     | 28.01.20           | Далее в списке выберите инструктора.                    |   |
| ппу | 20.01.20           |                                                         |   |
| ппу | 29.01.20           |                                                         |   |

2. На следующей странице нажмите перевести всех в офлайн.

#### Перенести весь курс на более поздние даты

Если проблема более длительная, можно сдвинуть весь курс на поздние даты. Это можно сделать только после окончания всех занятий на сегодня.

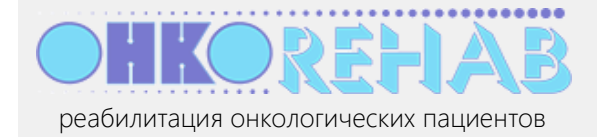

1. Откройте расписание, нажмите на группу, в которой нужно перенести занятия, далее нажмите Перенос занятий.

| вить расп | Переназначить инструктора в группе: 0 (предреабилитация)                                   | × |
|-----------|--------------------------------------------------------------------------------------------|---|
| 20 —      | Размахаева Викторина Петровна                                                              |   |
| т Сб Вс   | Присядов Прохор Семенович                                                                  |   |
| 4 25 26   | детали занятия ▼ Фобавить пациента Ш список пациентов<br>форматы занятий © перенос занятий | к |

2. Укажите, на какое число и на какое время перенести оставшиеся в курсе занятия. Нажмите предварительный просмотр, чтобы увидеть, как будет выглядеть расписание после переноса занятий.

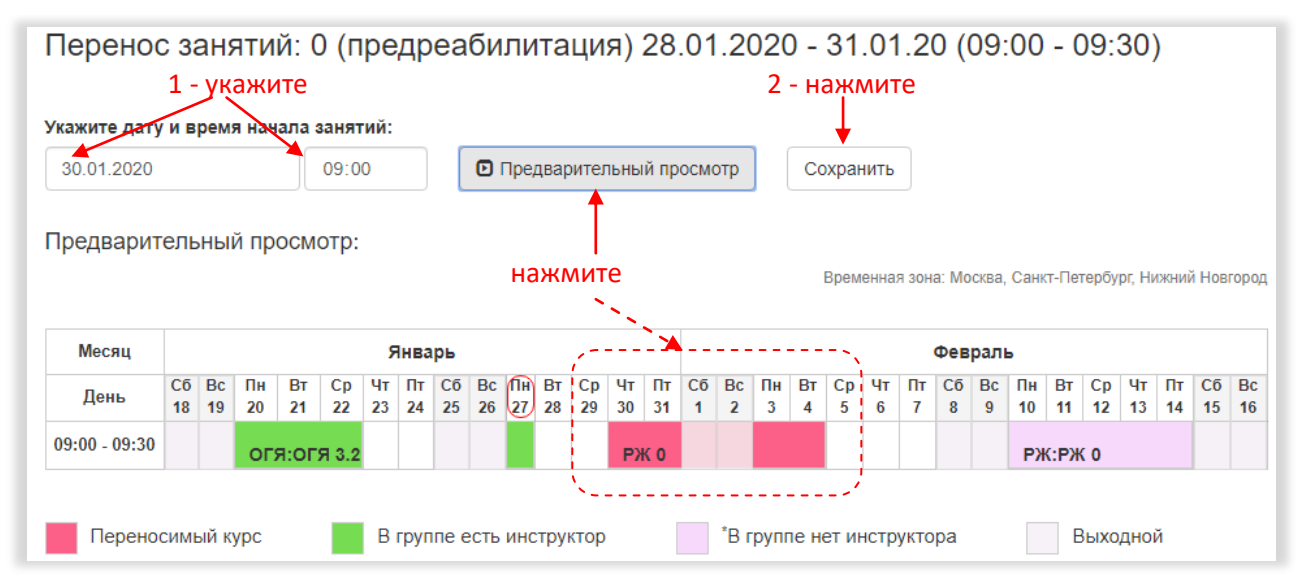

3. Нажмите Сохранить.

## Как записать пациента на курс?

Пациент записывается на курс по двухшаговой процедуре:

1. Регистрация пациента; это выполняет организатор или врач.

Пациент получает первичную анкету о состоянии здоровья и отвечает на нее.

2. *Врач* получает анкету пациента и записывает его в группу на этап реабилитации, подходящий ему по здоровью.

Вы можете выполнить только первый шаг. Остальное доделает врач.

1. Нажмите кнопку Добавить в блоке "Наши пациенты".

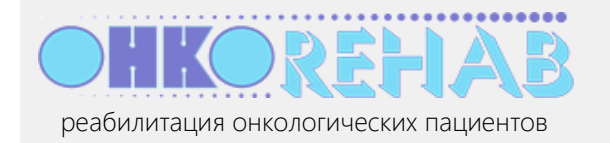

| Наши пациенты                  |                |
|--------------------------------|----------------|
| активные:<br>неактивированные: | , нажмите<br>0 |
| + добавить С открыть           | ]              |

2. Укажите для пациента его email, ФИО. Выберите его нозологию и врача.

|                    | 1 - введите         |   |
|--------------------|---------------------|---|
| Email:             |                     |   |
| oncorehab-patient1 | gyandex.ru          |   |
| ФИО:               |                     |   |
| Семенова Вероник   | а Григорьевна       |   |
| Врач:              |                     |   |
| Воронова Дарья П   | гровна 2 - выоерите | • |
| Нозология:         |                     |   |
| Рак желудка        |                     | • |
|                    | 2                   |   |

В результате пациент (если он новый в системе) получит активационное письмо и активирует аккаунт. Затем он заполнит первичную анкету, ее рассмотрит врач и запишет пациента в группу.

## Как управлять пациентами?

Аккаунт пациента имеет в системе один из следующих статусов:

- *зарегистрирован* пациент добавлен организатором и врачом, но еще не активировал свой аккаунт;
- активирован пациент активировал аккаунт, но еще не заполнил первичную анкету (эту анкету рассматривает врач, чтобы принять решение о зачислении пациента в группу занятий);
- кандидат пациент заполнил первичную анкету, но еще не зачислен в группу занятий;
- абонемент пациент записан в группу и занимается либо скоро начнет занятия;
- отказано врач запретил пациенту заниматься по состоянию здоровья;
- закрыт пациент прошел занятия в группе;
- *закрыт врачом* или *закрыт администратором* пациенту запрещены дальнейшие занятий по некоторым причинам, например, занятия отрицательно влияют на его здоровье.

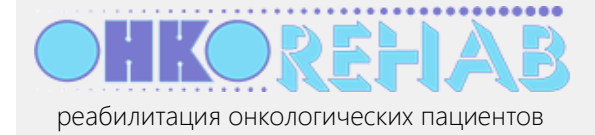

Нужно понимать, что пациент последовательно "проходит" через статусы, начиная от зарегистрирован и кончая отказано или закрыт.

|     |                                  |                                                 |                                                                                |                                                  |                                                    |                                            | γ                                                                      |
|-----|----------------------------------|-------------------------------------------------|--------------------------------------------------------------------------------|--------------------------------------------------|----------------------------------------------------|--------------------------------------------|------------------------------------------------------------------------|
| ФИО | /почта:                          | ФИО или почта                                   | Статус:                                                                        | Все                                              | •                                                  | Искать                                     | фильтр пациентов                                                       |
| Або | немент                           | ы:                                              | нажмите                                                                        | е, если пациент н                                | е получ                                            | ил актив                                   | зационное письмо                                                       |
| N⁰  | ФИО                              |                                                 | Статус                                                                         |                                                  | Абонемент                                          |                                            | Действия                                                               |
| 1   | Воротни<br>Евгенье<br>patient2(  | іков Павел<br>вич<br>@gmail.com                 | зарегистрирован<br>не активирован а<br>(осталось дней - 1                      | <b>ккаунт</b><br>0)                              | Рак желудка<br>Врач: Разм<br>Петровна              | а<br>ахаева Викто                          | отправить код активации<br>горина повторно<br>изменить нозологию / вра |
|     |                                  |                                                 | нажми                                                                          | ıте, чтобы испра                                 | Зарегистри<br>ВИТЬ ——                              | ірован <u>: 27.0</u>                       | закрыть абонемент                                                      |
| 2   | Пациент<br>pat2_ond<br>+7(234) : | r Opr1 Тестович2<br>corehab@mail.ru<br>234-2342 | закрыт<br>По причине: Реком<br>1. Рак молочной ж                               | иендации врача:<br>елезы 3_2 этап                | Рак молочн<br>Врач: Разм<br>Петровна<br>Зарегистри | ой железы<br>ахаева Викто<br>цоован: 24 0  | -<br>горина<br>01.20                                                   |
|     |                                  |                                                 | <ol> <li>2. Рак молочной ж</li> <li>3. Рекомендации г<br/>лимфедемы</li> </ol> | елезы 0 этап<br>ю профилактике<br>нажмите, чтобы | перевес                                            | ти в друг                                  | гую группу                                                             |
| 3   | Размаха                          | ева Викторина                                   | абонемент                                                                      |                                                  | Рак желудка                                        | a: 0                                       | изменить врача                                                         |
|     | Петровн<br>patient6(<br>+7(111)  | ia<br>@mail.ru<br>111-1111 Наж <b>N</b>         | лите, чтобы пре                                                                | екратить занятия                                 | (предреаби<br>Дата: 27.01<br>Врач: Разм            | литация)<br>.20 - 31.01.2(<br>ахаева Викт( | 20<br>записать в другую группу<br>горина закрыть абонемент             |

Если нужна информация по архивным группам (тем, занятия в которых уже полностью прошли), воспользуйтесь *Архивом занятий*.

|                   | Архив                | занятий                      |                        |          |                           |                |                 |
|-------------------|----------------------|------------------------------|------------------------|----------|---------------------------|----------------|-----------------|
|                   | группы:              |                              | 1                      |          |                           |                |                 |
|                   | абонеме              | енты:<br>сок групп           |                        | 1 - нажм | иите                      |                |                 |
| Пои<br><b>ФИС</b> | иск абон<br>О/почта: | ементов:<br>ФИО или по       | Учта Иск               | ать      | 2 — нажмите, чтобь        | і открыть подр | ообности группы |
| N⁰                | Груп                 | па                           | Дата                   |          | Инструктор                |                | Пациенты        |
| 1                 | Бала<br>Детст        | нс 1<br>гво                  | 06.09.19 - 19.09.19    | <b>*</b> | Петрова Мария Сергеевна   |                | 1               |
|                   | № Паци               | ент                          |                        | Врач     |                           | Формат занятий | Тепловая карта  |
|                   | 1 Сми<br>опсо        | рнова Татьян<br>rehab_pat02( | ia Юрьевна<br>@mail.ru | Сидоров  | а Маргарита Александровна | Онлайн         | просмотр        |

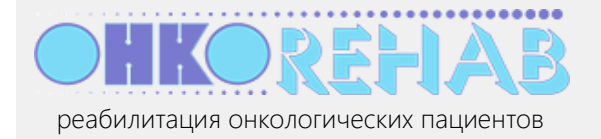

#### Самозапись пациентов

В зависимости от настройки вашей медицинской организации новые пациенты могут быть добавлены только вами или врачом, либо также могут записаться на реабилитацию самостоятельно. Если разрешена *самозапись* новых пациентов, то в списке пациентов вы можете увидеть статус пациента с пометкой "самозаписанный".

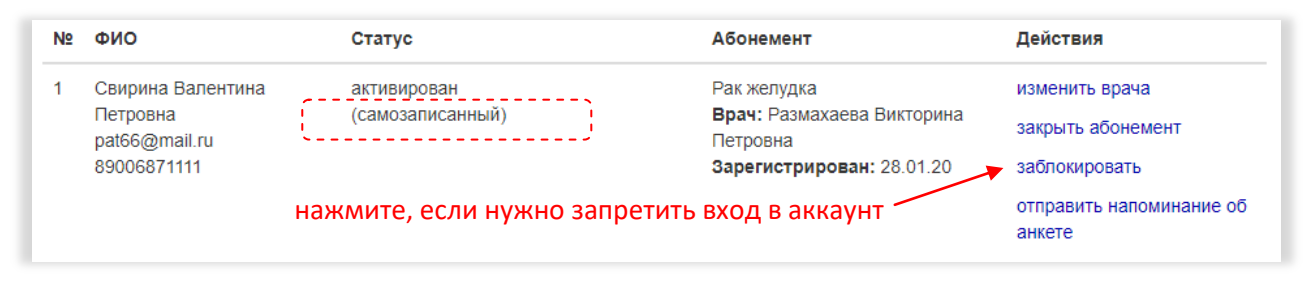

Обработка самозаписанных пациентов почти не отличается от тех, кто записан вами или врачом: вначале пациент активируется, затем заполняет анкету, которая рассматривается врачом и т.д. Разница в том, что этого человека вы не приглашали и не знаете его. Поэтому если самозаписанный пациент злоупотребляет сервисом, вы можете заблокировать ему доступ в аккаунт.

Пациенты, которые прошли курс занятий, могут самостоятельно записаться на следующий курс. В этом случае пропускается стадия активации (поскольку аккаунт был активирован ранее), пациент сразу получает первичную анкету и т.д. Такое "самозачисление" доступно всем пациентам, прошедшим хотя бы один курс.

# Как модифицировать / продлить уже существующее расписание?

Расписание создается вперед на период, заданный в *параметрах занятий* (по умолчанию – 100 дней). Со временем "отработанная" часть расписания уходит в прошлое, а будущая часть расписания сокращается. Если, допустим, в текущем расписании в будущем осталось один-два курса, а вам нужно записывать пациентов на месяц вперед, следует *продлить расписание*.

Когда вы вносите изменения в конфигурацию, необходимо *обновить расписание*, чтобы изменения вступили в силу и отразились на курсах.

Продление и обновление расписания объединены в одну процедуру "создать / обновить расписание".

- 1. Откройте расписание, и, если нужно, измените его конфигурацию, как описано в разделе Конфигурация расписания.
- 2. Нажмите кнопку Создать / обновить расписание, как описано в разделе <u>Создание</u> расписания.

В результате сохранятся все текущие курсы (по которым идут занятия) и все прошлые курсы. Но будущие курсы будут "сброшены", и их место займут вновь созданные на базе текущей конфигурации.

**Важно!** Будут также сохранены будущие курсы, на которые уже записаны пациенты. Таким образом, вам не придется заново их записывать на вновь созданные курсы.

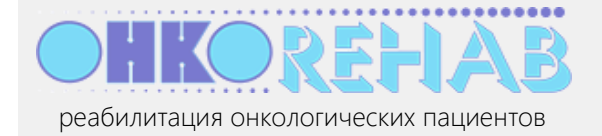

# Как разрешить двум инструкторам заниматься параллельно?

Исходно медорганизации предоставляется один виртуальный зал занятий. Это аналог реального гимнастического зала, где в каждый момент занимается только одна группа. Система не позволит совместить два занятия одновременно.

Если вашей медорганизации не хватает этого ресурса (весь день заполнен, новые курсы некуда вставить), ONCOREHAB может предоставить вам дополнительные залы занятий. Свяжитесь с нами по адресу <a href="mailto:support@oncorehab.online">support@oncorehab.online</a>.

## Зачем нужна часовая зона в профилях пользователей?

Дистанционный способ занятий хорош тем, что инструктор может вести его из одного местоположения, а занимающиеся пациенты могут находиться в других часовых поясах. Чтобы время занятий отображалось правильно и уведомления отправлялись вовремя, каждый пользователь (врач, инструктор, пациент) имеет свой установленный часовой пояс. Если ваш инструктор отправляется в путешествие, не прерывая занятий, ему **необходимо** установить себе правильной часовой пояс. Следите за этим.

## Как изменить свои данные?

Всегда можно изменить свое имя, email, пароль в системе и название медорганизации, а также установить текущую часовую зону.

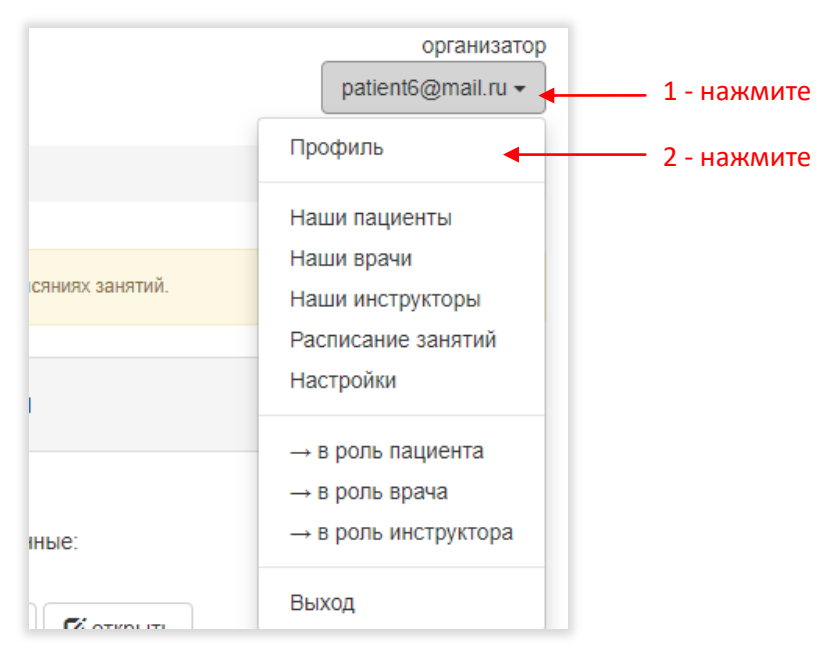

1. Выберите в меню пункт Профиль.

2. Введите данные и нажмите Сохранить.

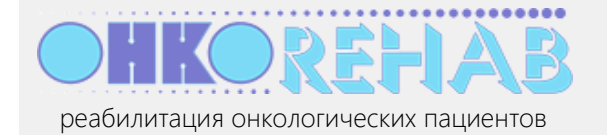

| ФИО:                          | 1-изменит           | е, если нужно     |                            |
|-------------------------------|---------------------|-------------------|----------------------------|
| Громов Петр Федотович         | ///                 |                   |                            |
| Email:                        | /                   |                   |                            |
| oncorehab-admin@yand          | ex.ni               |                   |                            |
| Пароль:                       | // _2-              | введите, если хот | тите изменить              |
| /                             |                     |                   | ۲                          |
| оставье пустым, если не хогит | еменять пароль      |                   | <b>↑</b>                   |
| Часовая зона:                 | '                   | нажм              | и<br>ите, чтобы увидеть па |
| Москва, Санкт-Петербу         | рг, Нижний Новгород |                   | Ŧ                          |
| /                             |                     |                   |                            |
| Название вашей медици         | інской организации: |                   |                            |
|                               |                     |                   |                            |
| Клиника реабилитации          |                     |                   |                            |

# Что дальше?

Платформа ONCOREHAB развивается. Будут появляться новые полезные функции, во многом благодаря вашим запросам и пожеланиям. Мы рады принять ваше мнение и помочь в работе – пишите на <u>support@oncorehab.online</u>.